**EASYLABEL®** by Tharo Systems Inc.

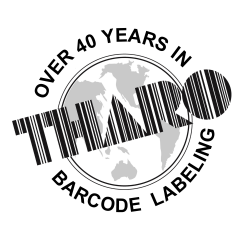

easylabel.com

## Printing Bar Code and RFID Labels from SAP

### **Overview**

The EASYLABEL<sup>®</sup> XML Monitor allows you to automatically print to your current label and RFID printers from an SAP R/3 system. A direct connection between an SAP R/3 system and the EASYLABEL XML Monitor is created through the use of SAP Smart Forms, which can be spooled as XML output. The EASYLABEL XML Monitor can receive the XML output by monitoring a specified folder in which an XML file is created. The data contained in an XML file will then be used to populate the variable fields on previously designed label formats, determine the printer(s) that will be used to print the labels, and the number of labels to print.

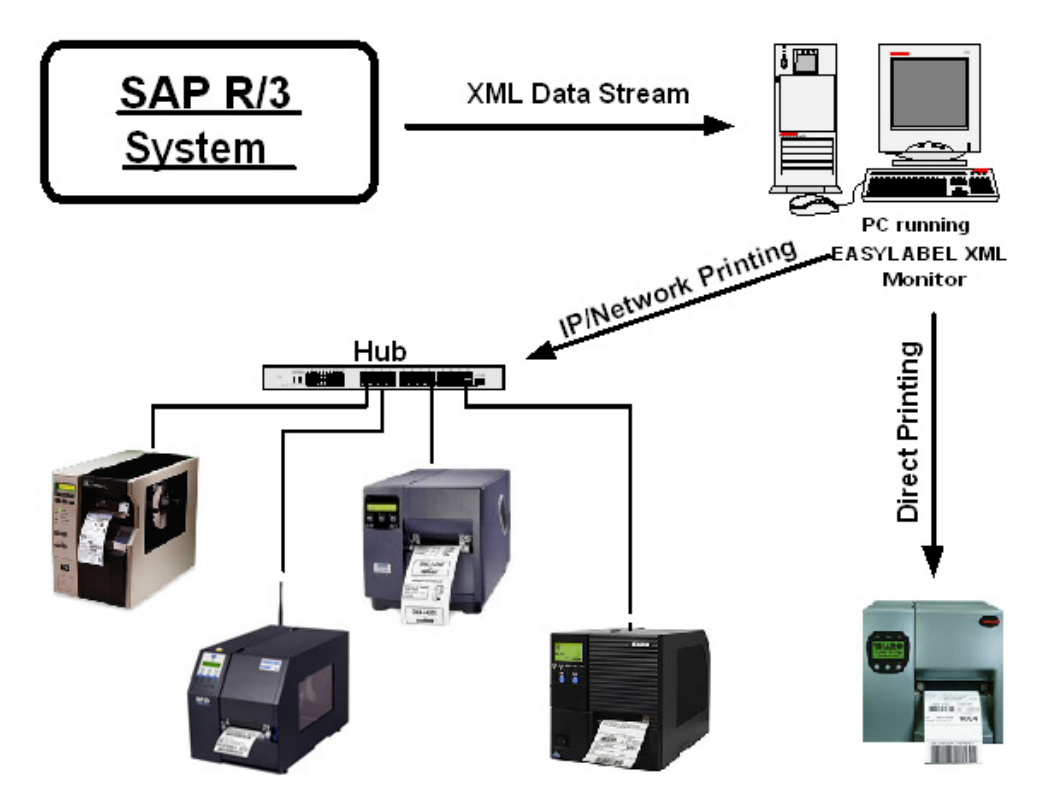

# **Advantages**

- The ability to use EASYLABEL's WYSIWYG label design tools
- No need for special script programming
- The ability to print to any printer directly supported by EASYLABEL or any Windows printer
- The ability to use graphics and TrueType fonts on your labels

# **Requirements**

The following are the requirements for the PC running the EASYLABEL XML Monitor:

• EASYLABEL Platinum

### **Implementation**

The EASYLABEL XML Monitor can be installed when EASYLABEL is installed or separately after EASYLABEL has been installed. EASYLABEL Platinum is required to use the XML Monitor. Three (3) printer 'seats' are included with EASYLABEL Platinum. This allows an unlimited amount of users to send XML print jobs generated by SAP to three of the printers defined in EASYLABEL. Up to 255 printer seats per system are available in increments of 10, 25 and 252.

### EASYLABEL Label Format Configuration

When designing your label formats in EASYLABEL, every field that uses "When Printed" as the source of data can be populated with data from an XML file. The following criteria need to be met in order for an XML file to populate and print EASYLABEL formats:

- 1. The format name in the XML file has to specify the path and name of the EASYLABEL format.
- 2. The variable names in the XML file have to match the "When Printed" field names of the EASYLABEL format. EASYLABEL field names cannot contain dashes (-), which means that underscores ( \_ ) have to be used instead of dashes. If a variable field name in an XML file contains dashes, EASYLABEL will automatically convert them to underscores.
- 3. The printer name in the XML file has to match the EASYLABEL printer name.

### EASYLABEL XML Monitor Configuration

Start the EASYLABEL XML Monitor and double-click on the XML Monitor icon in the taskbar notification area to open the EASYLABEL XML Monitor Properties page. You can also right-click on the EASYLABEL XML Monitor and select "Properties" from the pop-up menu. On the property page is a summary of the current settings for the EASYLABEL XML Monitor including the monitored path, timeout, and the printers that will be used to print XML jobs.

| EASYLA       | BEL XML Monito              | or Properties              |      |
|--------------|-----------------------------|----------------------------|------|
| ☐ Delete≻    | ML Files After Processing   | 🔽 Ignore Field Name Errors | \$   |
| Timeout: 600 | )                           |                            |      |
| Monitored Po | ort: 411                    |                            |      |
| Monitored Pa | ath: C:WML Monitored Folder |                            |      |
| Printers:    | SL5304<br>H-434<br>R110Ki   |                            |      |
|              |                             | Show Event Vie             | ewer |
|              |                             | Configure                  |      |
|              |                             |                            |      |

You can change the EASYLABEL XML Monitor settings by clicking the "Configure" button and following the steps outlined below:

- 1. Click "Next" to continue.
- 2. Select the printers that should be used to print XML jobs from the list of named printers set up in EASYLABEL. The configuration wizard will tell you how many printers you can select.
- 3. Click "Next" to continue.
- 4. Enter or browse for the monitored path. This is the path to the directory that you want the EASYLABEL XML Monitor to 'watch' for XML files being modified or dropped.
- 5. Finally, set the option if you want to have the XML files deleted after processing.
- 6. Click "Next" to continue.
- 7. You will be presented with the EASYLABEL XML Monitor Setup Summary page.
- 8. Click "Back" to change any of the options or click "Next" to continue.
- 9. The configuration wizard is now finished.
- 10. Click the "Finish" button to set the EASYLABEL XML Monitor options.

#### **Printing Procedure**

- 1. Start the EASYLABEL XML Monitor.
- 2. From the SAP R/3 system generate the print job using the output option 'XML'.
- 3. Send the XML print job to a folder/directory that is monitored by the EASYLABEL XML Monitor.
- 4. EASYLABEL will automatically populate label formats with the data sent from the SAP R/3 system.
- 5. EASYLABEL will automatically print your labels on the specified printer.

More specific information regarding the implementation of XML output using SAP Smart Forms is available in the "SAP Smart Forms XSF – XML Output for Smart Forms" document provided by SAP.

## **Troubleshooting**

The EASYLABEL XML Monitor writes a log to the Windows Event Viewer, which includes every successful and failed XML print request received by the EASYLABEL XML Monitor. To view this log, open the EASYLABEL XML Monitor Properties window and click on the Event Viewer button. Now select EASYLABEL from within the Event Viewer and you will be able to review the status information of every XML file processed by the EASYLABEL XML Monitor.

| 🛚 Event Viewer         |                       |           |             |                       |   |  |  |  |
|------------------------|-----------------------|-----------|-------------|-----------------------|---|--|--|--|
| File Action View Help  |                       |           |             |                       |   |  |  |  |
| ← → 🗈 🖬 😭 🗄            | 3 2                   |           |             |                       |   |  |  |  |
| 📴 Event Viewer (Local) | Easylabel 20 event(s) |           |             |                       |   |  |  |  |
| Application            | Туре                  | Date      | Time        | Source                | ~ |  |  |  |
| Security               | Information           | 1/28/2006 | 2:58:04 PM  | Easylabel XML Monitor |   |  |  |  |
| System                 | (1) Information       | 1/28/2006 | 2:54:54 PM  | Easylabel XML Monitor |   |  |  |  |
| Easylabel              | 🔇 Error               | 1/27/2006 | 11:53:32 AM | Easylabel XML Monitor |   |  |  |  |
|                        | Information           | 1/27/2006 | 11:53:30 AM | Easylabel XML Monitor |   |  |  |  |
|                        | Information           | 1/27/2006 | 11:52:04 AM | Easylabel XML Monitor |   |  |  |  |
|                        | Information           | 1/27/2006 | 11:51:45 AM | Easylabel XML Monitor |   |  |  |  |
|                        | Information           | 1/27/2006 | 11:49:42 AM | Easylabel XML Monitor |   |  |  |  |
|                        | (1) Information       | 1/27/2006 | 11:46:21 AM | Easylabel XML Monitor |   |  |  |  |
|                        | Information           | 1/27/2006 | 11:42:46 AM | Easylabel XML Monitor | _ |  |  |  |
|                        | Information           | 1/27/2006 | 10:12:08 AM | Easylabel XML Monitor |   |  |  |  |
|                        | Information           | 1/27/2006 | 10:10:48 AM | Easylabel XML Monitor |   |  |  |  |
|                        | Information           | 1/26/2006 | 8:53:22 AM  | Easylabel XML Monitor |   |  |  |  |
|                        | (1) Information       | 1/25/2006 | 11:06:40 AM | Easylabel XML Monitor |   |  |  |  |
|                        | 😣 Error               | 1/25/2006 | 9:59:42 AM  | Easylabel XML Monitor | * |  |  |  |
|                        | <                     |           |             | >                     |   |  |  |  |
|                        |                       |           |             |                       |   |  |  |  |

The Event Viewer will let you know if there was an error processing an XML file and by double-clicking on the error with the appropriate time stamp you will be able to review the cause of the XML processing error.

| ent P                                                                                      | roperties                                                                                                    |                                              |                                                                                                    | ?                                |
|--------------------------------------------------------------------------------------------|----------------------------------------------------------------------------------------------------|----------------------------------------------|----------------------------------------------------------------------------------------------------|----------------------------------|
| vent                                                                                       |                                                                                                    |                                              |                                                                                                    |                                  |
| Date:<br>Time:<br>Type:<br>User:<br>Computer:                                              | 1/27/2005 Sou   11:53:32 AM Cati   Error Eve   N/A TSXPWILL                                                                       | urce:<br>egory:<br>ent ID:                   | EASYLABEL XML Monit<br>None<br>0                                                                                                    | ↑<br>↓<br>₽                      |
| EASYLAB<br>EASYLAB<br>specified I<br>the full pa<br>directory.<br>For more i<br>http://go. | L error number: -1<br>EL error message:<br>y the FormatName<br>h is specified, or th<br>nformation, see He<br>nicrosoft.com/fwlir | Format<br>e proper<br>hat the f<br>elp and s | file not found. The format fil<br>ty could not be found. Make<br>ormat file is in the current "d<br>Support Center at<br><u>its.asp.</u> | e name<br>e sure that<br>efault″ |
|                                                                                            |                                                                                                    |                                              |                                                                                                    |                                  |
| Data: 💿                                                                                    | Bytes 🔿 Words                                                                                                    |                                              |                                                                                                    | ~ ~                              |

## **Summary**

The EASYLABEL XML Monitor provides an easy-to-implement solution for printing bar code and RFID labels directly from an SAP R/3 system. This solution does not require special XML label printers or the need for custom programming. It also allows you to design your label templates using the EASYLABEL label design software and print your labels based on a manually or automatically triggered print request from an SAP R/3 system.